## Perché non ricevo notifiche push dell'allarme sull'app Foscam?

Panoramica: Normalmente le notifiche di rilevamento degli allarmi vengono ricevute tramite l'App Foscam dopo che le configurazioni di rilevamento del movimento / del suono sono state configurate su una fotocamera Foscam. Nel caso in cui tali notifiche non vengano ricevute, seguire le Soluzioni di seguito per correggere questa situazione.

Soluzione 1: assicurarsi che il firmware della fotocamera stia utilizzando la versione più recente e che l'app Foscam sia stata aggiornata alla versione più recente.

Visita l'App Store di Apple o l'App Store di Google e verifica che la versione più recente dell'app sia attualmente installata sul dispositivo intelligente. Se si verifica una mancata corrispondenza del firmware o della mancata corrispondenza dell'app, ciò potrebbe causare problemi sconosciuti.

Soluzione 2: verificare che le impostazioni di rilevamento movimento / suono siano abilitate sulla telecamera che si sta monitorando.

Accedere alla fotocamera tramite un browser Web sulla LAN e accedere a Impostazioni
 → Rilevazione del movimento o Rilevazione del suono. Confronta le impostazioni con la
 schermata di esempio di seguito.

• Per le istruzioni su come accedere alla videocamera tramite un browser Web su un computer, fare clic qui.

| Setup Wizard           | Rilevamento movimento |                                                                                        |  |  |  |  |  |  |  |
|------------------------|-----------------------|----------------------------------------------------------------------------------------|--|--|--|--|--|--|--|
| Impostazioni di base   |                       | 📄 Salva Croc 🔵 Aggiorna 🦱                                                              |  |  |  |  |  |  |  |
| Rete                   | Abilita 🔽             |                                                                                        |  |  |  |  |  |  |  |
| Video                  | Sensibilità           | Alto 🗸                                                                                 |  |  |  |  |  |  |  |
| rivelatore             | Intervallo regolato   | 5s V                                                                                   |  |  |  |  |  |  |  |
| (Rilevazione movimenti |                       | Suona  PC audio                                                                        |  |  |  |  |  |  |  |
| rilevamento del suono  |                       | Invia email 🗹                                                                          |  |  |  |  |  |  |  |
| Registra               |                       | Cattura immagine schermo II Intervallo di tempo Is V                                   |  |  |  |  |  |  |  |
| Firewall               | Azione                | Impostazioni di acquisizione)                                                          |  |  |  |  |  |  |  |
| Sistema                |                       | Registra 🗹                                                                             |  |  |  |  |  |  |  |
|                        |                       | Si prega di impostare la posizione di memorizzazione di video in anticipo.(Registra -> |  |  |  |  |  |  |  |
|                        |                       | Percorso di archiviazione)                                                             |  |  |  |  |  |  |  |
|                        |                       | Premere messaggio al telefono ☑                                                        |  |  |  |  |  |  |  |
|                        |                       | Imposta area di rilevamento                                                            |  |  |  |  |  |  |  |

Soluzione 3: verificare che la funzione di messaggio push sia abilitata nell'app Foscam. Accedere all'app Foscam e accedere a Impostazioni app  $\rightarrow$  Generale  $\rightarrow$  Invia messaggio e attivare la funzionalità accendendo l'interruttore

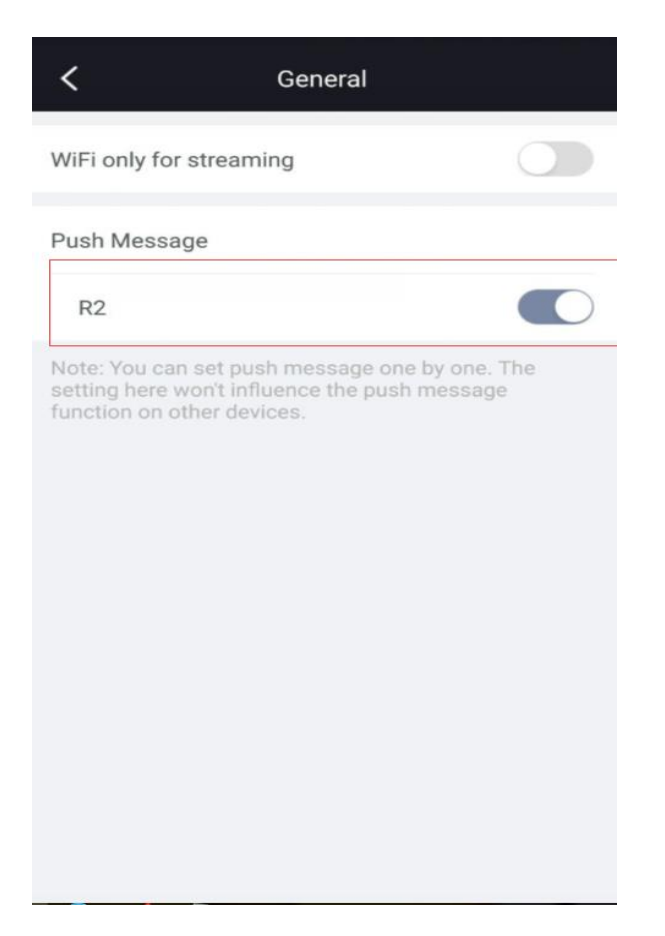

Per come abilitare il push dei messaggi di allarme su Foscam App, vedere qui.

Soluzione 4: verificare che le notifiche per l'app Foscam siano abilitate sul dispositivo intelligente e non siano bloccate. Questo dovrebbe essere sotto le Impostazioni di notifica sullo Smart Device

Soluzione 5: verificare se si è verificato un evento di allarme sulla telecamera.

Accedere alla fotocamera tramite LAN con un browser Web e accedere a Impostazioni  $\rightarrow$  Stato  $\rightarrow$  Registro per verificare l'attività della telecamera per verificare se sono stati registrati eventi di allarme dall'unità.

| Wizard             |     |            |                     |        | Log       |               |  |
|--------------------|-----|------------|---------------------|--------|-----------|---------------|--|
|                    |     | Log        |                     |        |           |               |  |
| to del dispositivo | Pr  | Pagi       | ine:2               |        | 12        |               |  |
| essione            | NO. | <b>D</b> . | Tempo               | Utente | IP        | Log           |  |
| li base            | 1   |            | 2018-06-23 19:25:31 | root   | 127.0.0.1 | Allarme movin |  |
| $ \rightarrow $    | 2   |            | 2018-06-23 19:24:36 | root   | 127.0.0.1 | Allarme movin |  |
|                    | 3   |            | 2018-06-23 19:23:21 | root   | 127.0.0.1 | Allarme movin |  |

Passaggio 6: rimuovere temporaneamente la videocamera dall'app Foscam e riaggiungerla.

Nel caso in cui un'impostazione salvata possa essere corrotta, questa cancellerà le

impostazioni recenti memorizzate dall'App nel caso in cui ciò si è verificato.

Se, dopo aver eseguito i passaggi precedenti, ciò non risolve la situazione, contatta il supporto tecnico Foscam al numero 1-844-344-1113 (USA) o contattaci via email all'indirizzo support@foscam.com